## Modifier son mot de passe

Vous trouverez sans doute que le mot de passe que le site a généré pour vous est trop complexe et impossible à mémoriser. **Vous pouvez le modifier !** 

Pour ce faire, consultez le petit guide ci-dessous

Attention ! Si vous avez perdu votre mot de passe, consultez le guide « MotDePassePerdu » Le présent guide ne peut rien pour vous

Le processus de modification est le suivant :

- 1. Connectez-vous à votre espace personnel à l'aide de votre mot de passe actuel. *Vous arrivez directement sur la page : Profil*
- Cliquez sur « Générer un mot de passe »
  Rubrique : Gestion compte > Nouveau mot de passe
- 3. Une mini fenêtre s'ouvre ; elle contient :
  - a. Un mot de passe (surligné en bleu, comme un mot sélectionné)
  - b. Une mention de qualité du mot proposé (Généralement : Fort)

Le mot de passe proposé contient généralement plus de 20 caractères et est toujours peu commode à utiliser.

4. Cliquez sur le mot de passe ; il disparaît et vous avez la main pour entrer votre **nouveau mot de passe**.

(vous pouvez contrôler la mention de **qualité** ; il est recommandé de choisir au moins une qualité « Moyenne »

5. Validez en cliquant sur le bouton « Mettre à jour le profil » (*En bas de page ............<u>A ne pas oublier</u>)* 

Votre nouveau mot de passe est mémorisé par le site ; c'est lui que vous devrez utiliser pour la prochaine connexion à votre espace personnel.